# Smartdata.gen2TM

### Quick Reference Card Overview

The topics in this Quick Reference Card describe key cardholder tasks, including how to log in to smartdata.gen2 and change your password; how to view transactions and statements; and how to run a report.

For additional information about these cardholder tasks, refer to the *smartdata.gen2 Corporate Cardholder Guide*. Double-click the paperclip icon to access the guide.

### Logging In

### Cardholder Self-Registration Instructions

The following instructions describe the cardholder experience:

Launch your browser and navigate to the Smartdata Login screen at

http://smartdata.jpmorgan.com

- Click on Cardholder Self-Registration under Sign In. Fill in the required information on the Account Number and Company Registration Code.
- Account # is your entire card #
- Company Registration Code is the # provided by your Card Administrator.
- Complete all items with red asterisk.
- Remember the login ID and Password you created for future logins.

### **Changing Your Password**

- 1. Click the **My Profile** tab.
- 2. On the **My Profile** screen, find the **User Password** window.
- 3. In the **Current Password** field, enter your current password.
- 4. In the New Password field, enter your new password.
- 5. Click the Save button.

### Viewing Transactions

- 1. Select Account Activity > Transaction Summary.
- 2. Complete the search fields on the Transaction Summary screen. To search for transaction data, select a reporting cycle or a date range.
- 3. Click the **Search** button. The transactions that match your search criteria display.

#### Viewing Statements

- 1. Select Account Activity > Account Statements.
- 2. Click the statement you want to view on the **Account Statements** screen.

### Allocating a Transaction

Cardholder Quick Reference Card

- 1. Use the **Transaction Summary** screen to search for the transaction you want to allocate.
- 2. Click the **Accounting Detail** icon (6) for the transaction you need to change. The accounting detail displays.
- 3. To split a transaction, or to view a transaction that has been split, click the **Split Transaction** icon () The split detail displays.
- 4. In the Accounting Codes Information section, click Edit Accounting Codes.
- 5. Modify the fields as needed.
- 6. Click Save Accounting Codes.

## J.P.Morgan

## Smartdata.gen2TM

### Cardholder Quick Reference Card

### Disputing a Transaction

Before you dispute a transaction, you must first attempt to resolve the issue directly with the merchant.

- 1. Select Account Activity > Transaction Summary.
- 2. On the **Transaction Summary** screen, search for the transaction data you want to view. Smartdata.gen2 displays the transactions that match your search criteria.
- 3. Click the **Transaction Detail** icon for the transaction you want to dispute.
- 4. Click the Dispute Transaction icon.
- 5. Select a Dispute Reason.
- 6. Enter any additional required information.
- 7. Click the Apply button.
- Print the template and either fax, email, or mail the form to the J.P. Morgan Dispute Department:

### **Commercial Card Services**

Attn: Dispute Department

P.O. Box 2015

Elgin, IL 60121-2015

Email: CCS-Disputes@jpmchase.com

Fax: 847-931-8862

### **Running a Report**

- 1. Select Account Activity > Schedule Report.
- 2. On the Schedule Report: Choose Report screen, click the name of the report that you want to run.
- 3. Complete the fields that display on the Schedule Report: Options screen.

Note: Enter your email address in the Notify Me At field to be notified when the report is complete.

- 4. Click the Next button.
- 5. Complete the fields that display on the Schedule Report: Frequency screen.

Note: You should schedule the Account Statement Report to run the day after cycle.

- 6. Click the **Save** button. Smartdata.gen2 saves the report settings and schedules the report.
- To view completed reports, select Account Activity > Completed Report.

### Viewing a Completed Report

- 1. Find your Inbox on the home page. Completed reports display in your Inbox as hyperlinks.
- 2. Click the hyperlink for the report you want to view. A dialog box displays and prompts you to open or save the report.
- 3. To view the report, click the **Open** button. To save the report, click the **Save** button. When you open a report, the report displays in .pdf format.

### **Cardholder Support**

The Cardholder Support Team is available 24 hours a day for assistance at the following number:

United States: 1-800-316-6056

Possible inquiries include:

- Reporting Lost/Stolen Cards
- Balance Inquiry
- Disputes Assistance
- Fraud Inquiry
- Declined Cards

Note: Cardholder Support cannot assist with questions specific to smartdata.gen2.